# LabTest Checker by Labplus®

Oprogramowanie medyczne do prognozowania chorób człowieka wykorzystujące rozwiązania sztucznej inteligencji

# Instrukcja obsługi

wersja 2.4.0

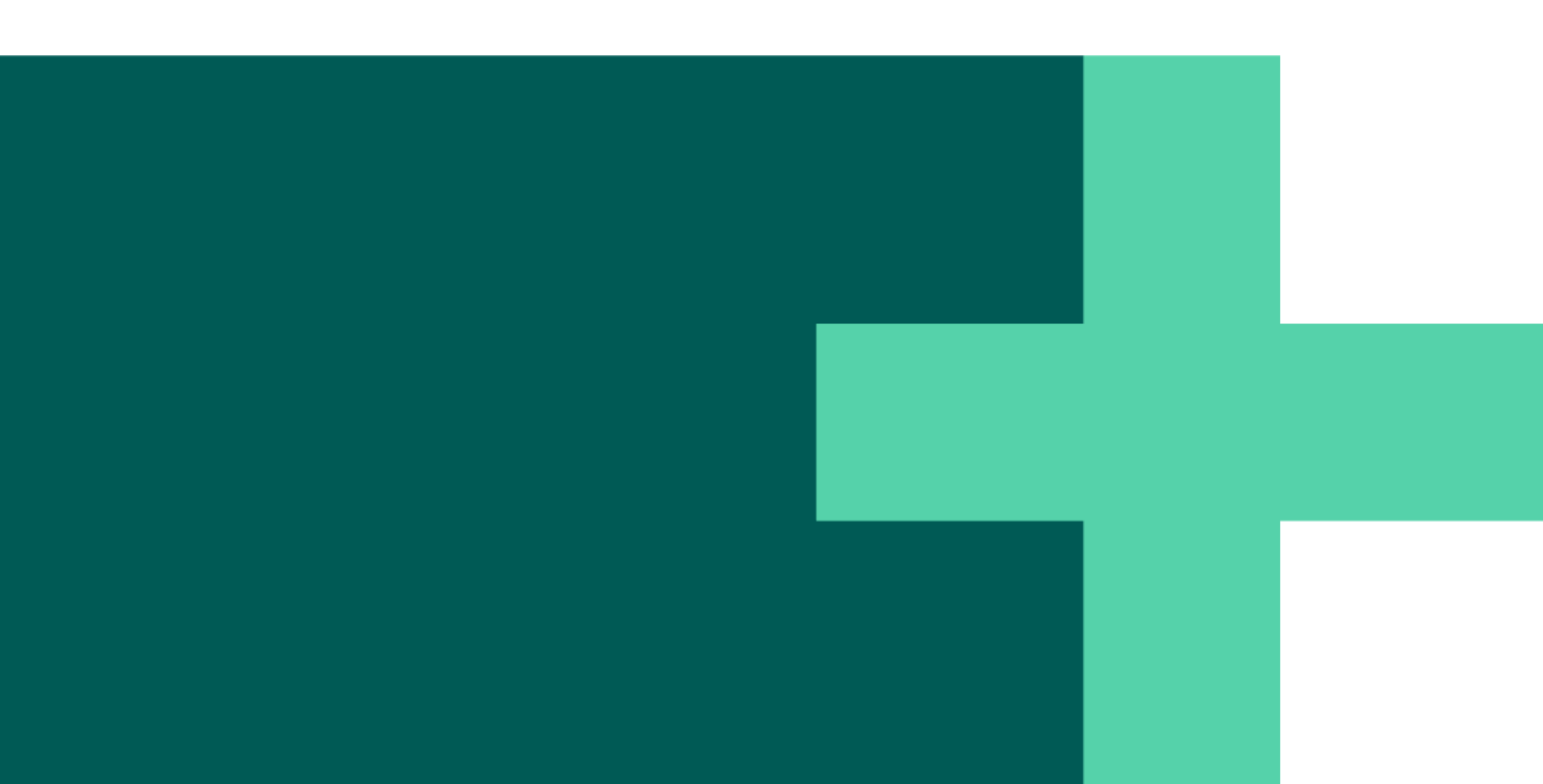

Program LabTest Checker® wersja 2.4.0 wydana 25.02.2025 r. Basic-UDI: 5904815650LABPLUSPH SRN: PL-MF-000022436

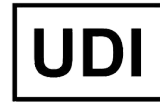

(01)05904815650007(8012)2.3.0

Wersja Instrukcji 2.4.0 Data wydania 25.02.2025 r.

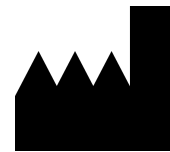

Labplus Spółka Akcyjna Wyspa Słodowa 7 50-266 Wrocław kontakt@labplus.pl www.labplus.pl

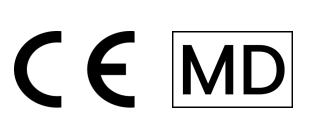

Program LabTest Checker by Labplus<sup>®</sup> to wyrób medyczny spełniający wymagania Rozporządzenia (UE) 2017/745 z dnia 5 kwietnia 2017 r. w sprawie wyrobów medycznych.

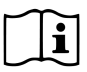

Przed użyciem zapoznaj się z instrukcją użytkownika.

## Spis treści

| Wstęp                                       | 4  |
|---------------------------------------------|----|
| Jak to działa?                              | 4  |
| Opis narzędzia                              | 5  |
| Uwagi i ostrzeżenia                         | 5  |
| Wymagania systemowe i sprzętowe             | 6  |
| 🔥 Przeciwwskazania do korzystania z systemu | 6  |
| Obsługa wyrobu                              | 7  |
| Rozpoczęcie interpretacji:                  | 7  |
| Ankieta medyczna                            | 7  |
| Wyniki                                      | 10 |
| Konsultacje wyników                         | 10 |
| Zlecenia badań uzupełniających              | 11 |
| Kontakt                                     | 12 |
| Zgłaszanie problemów i reklamacji           | 12 |
| Opinie i pomysły                            | 12 |

### Wstęp

LabTest Checker by Labplus<sup>®</sup> (LTC) to oprogramowanie medyczne nowej generacji, które pomaga pacjentom zrozumieć wyniki ich badań laboratoryjnych. Dzięki zaawansowanej technologii sztucznej inteligencji i wiedzy eksperckiej, LTC wspiera wstępną diagnostykę poprzez kompleksową analizę wyników badań oraz indywidualny wywiad medyczny.

### Jak to działa?

LabTest Checker by Labplus® działa w trzech prostych krokach:

- 1. Analizuje Twoje wyniki badań laboratoryjnych
- 2. Przeprowadza spersonalizowany wywiad medyczny, zadając pytania dostosowane do Twoich wyników
- 3. Dostarcza zrozumiałą interpretację wraz z konkretnymi zaleceniami

Nasze rozwiązanie zostało stworzone przez zespół polskich lekarzy specjalistów i naukowców we współpracy z wiodącymi uniwersytetami medycznymi w Polsce. Bazuje na trzech kluczowych filarach:

#### Wiarygodność

- Wykorzystujemy najnowsze standardy postępowania medycznego
- Działamy zgodnie z wytycznymi uznanych towarzystw naukowych
- Regularnie aktualizujemy naszą bazę wiedzy

#### Bezpieczeństwo

- Nad jakością czuwa Rada Naukowa złożona z czołowych ekspertów medycyny
- Przeprowadziliśmy ocenę zgodności wyrobu medycznego zgodnie z wymaganiami Rozporządzenia (UE) 2017/745
- Przestrzegamy najwyższych standardów ochrony danych medycznych

#### Użyteczność

- Analizujemy kompleksowo Twój stan zdrowia
- Dostosowujemy pytania indywidualnie do każdego przypadku
- Dostarczamy praktyczne i zrozumiałe zalecenia

### Opis narzędzia

LabTest Checker by Labplus® to zarejestrowane jako wyrób medyczny oprogramowanie medyczne, które:

- Analizuje Twoje wyniki badań laboratoryjnych
- Uwzględnia dane z wywiadu medycznego
- Wykorzystuje sztuczną inteligencję do interpretacji wyników
- Bazuje na stale aktualizowanej bazie wiedzy medycznej

Nasze oprogramowanie zostało stworzone, aby:

- Pomóc Ci zrozumieć znaczenie wyników przed wizytą u lekarza
- Wskazać, które odchylenia wymagają pilnej konsultacji
- Dostarczyć spersonalizowane zalecenia dotyczące dalszych kroków
- Wspierać profilaktykę zdrowotną

### Uwagi i ostrzeżenia

#### 🔥 Ważne informacje dotyczące bezpieczeństwa

Korzystanie z systemu

- Musisz być osobą pełnoletnią
- Nie jest przeznaczony dla kobiet w ciąży ze względu na specyfikę wyników w tym okresie
- Wymaga dostępu do internetu i aktualnej przeglądarki

#### Bezpieczeństwo medyczne

- LabTest Checker by Labplus<sup>®</sup> jest narzędziem wspierającym, nie zastępuje konsultacji ani diagnozy lekarskiej
- Interpretacja wyników powinna zostać omówiona z lekarzem prowadzącym podczas następnej wizyty
- W przypadku wykrycia nieprawidłowości wymagających pilnej interwencji, system natychmiast wyświetli alert z informacją o konieczności i trybie kontaktu z pomocą medyczną

#### Ochrona danych

- Przetwarzamy dane osobowe i medyczne zgodnie z Rozporządzeniem RODO oraz ustawą o prawach pacjenta
- Stosujemy zabezpieczenia zgodne z normą ISO 27001 oraz wymogami dla wyrobów medycznych (MDR)
- Masz prawo dostępu do swoich danych, ich sprostowania, usunięcia lub ograniczenia przetwarzania zgodnie z obowiązującymi przepisami

Niektóre grafiki prezentowane w Instrukcji mają charakter poglądowy. Wygląd interfejsu może różnić się od prezentowanego w instrukcji.

### Wymagania systemowe i sprzętowe

LabTest Checker by Labplus® jest dostępny poprzez:

- Przeglądarkę internetową (komputer, tablet, telefon)
- Aplikację mobilną

Wymagania dla wersji przeglądarkowej

- Połączenie internetowe o minimalnej przepustowości I Mbps
- Przeglądarka internetowa z włączoną obsługą Java Script (standard es 2020 lub nowszy)
- Ekran większy niż 4 cale (zalecana minimalna rozdzielczość 640 x 1136 px)
- Pamięć RAM: minimum 1 GB dostępnej pamięci

#### Wymagania dla aplikacji mobilnej

- ✓ System iOS 12.0 lub nowszy / Android 8.0 lub nowszy
- Dostęp do internetu
- 100 MB wolnej przestrzeni na urządzeniu

Zalecane środki bezpieczeństwa

- Zainstaluj i utrzymuj aktualny program antywirusowy z włączoną ochroną w czasie rzeczywistym
- Regularnie aktualizuj system operacyjny, przeglądarkę internetową / aplikację mobilną do najnowszych wersji
- Nie udostępniaj dostępu do aplikacji innym osobom Twoje konto jest tylko dla Ciebie
- Wyloguj się z aplikacji po zakończeniu pracy
- Unikaj łączenia się z publicznymi sieciami Wi-Fi podczas korzystania z aplikacji
- Nie pozostawiaj urządzenia bez nadzoru gdy jesteś zalogowany/a do aplikacji
- Włącz automatyczną blokadę urządzenia po krótkim czasie bezczynności

### 🕂 Przeciwwskazania do korzystania z systemu

Nie korzystaj z LabTest Checker by Labplus® w przypadku:

- Podejrzenia stanu zagrożenia życia lub zdrowia
- Ostrych objawów wymagających natychmiastowej pomocy medycznej

W takich sytuacjach należy:

- Skontaktować się z lekarzem
- Udać się na Szpitalny Oddział Ratunkowy (SOR)
- Lub wezwać Zespół Ratownictwa Medycznego (tel. 112 lub 999)

### Obsługa wyrobu

Program LabTest Checker by Labplus® jest dostępny dla pacjentów laboratorium poprzez:

- Stronę internetową laboratorium (w panelu wyników)
- Aplikację mobilną laboratorium (wybrane laboratoria)

W zależności od laboratorium, usługa może być:

- Bezpłatna
- Wymagać zakupu online przed rozpoczęciem interpretacji

Nie wymaga dodatkowej instalacji ani specjalnego szkolenia. Wyniki badań laboratoryjnych są automatycznie pobierane z Twojego profilu w systemie laboratorium – nie musisz ich wprowadzać samodzielnie.

### Rozpoczęcie interpretacji:

- 1. Zaloguj się do swojego konta w systemie laboratorium
- 2. Przejdź do sekcji z wynikami badań
- 3. Kliknij przycisk "Odbierz bezpłatnie" lub "Kup interpretację" (w zależności od laboratorium)
- 4. W przypadku płatnej usługi, dokonaj płatności online
- 5. Oprogramowanie jest gotowe do działania, gdy widoczny jest przycisk "Przechodzę do ankiety". Wypełnij ankietę medyczną. Wypełnij ankietę medyczną.

### Ankieta medyczna

Ankieta / wywiad medyczny to etap, podczas którego prosimy Cię o udzielenie odpowiedzi na pytania związane z Twoim stanem zdrowia. System dostosowuje pytania do Twoich wyników badań laboratoryjnych oraz odpowiedzi, których udzielasz, dzięki czemu skraca się długość wywiadu.

#### Jak wypełnić ankietę?

- 1. Kliknij "Odbierz bezpłatnie"
- 2. Oznacz konieczne w związku z usługą zgody

- 3. Odpowiadaj na pytania zgodnie z aktualną wiedzą o swoim zdrowiu
- 4. W przypadku braku pewności wybierz odpowiedź "Nie wiem"
- 5. Po kliknięciu odpowiedzi, automatycznie przejdziesz do kolejnego pytania. Używając przycisku "Wróć" możesz powrócić do poprzednich pytań i zmienić odpowiedź

| Wyniki z opisem                                             |                              |                                       |                                    |                                |                             |                                                 |                                            |                              |
|-------------------------------------------------------------|------------------------------|---------------------------------------|------------------------------------|--------------------------------|-----------------------------|-------------------------------------------------|--------------------------------------------|------------------------------|
| + konsultacja medyczna                                      |                              |                                       |                                    |                                |                             |                                                 |                                            |                              |
| Zrozumiałe wyjaśnienie wyników przez zespół lekarzy         |                              |                                       |                                    |                                |                             |                                                 |                                            |                              |
| <ol> <li>Wypełnij krótką ankietę (2 min)</li> </ol>         |                              |                                       |                                    |                                |                             |                                                 |                                            |                              |
| <ol> <li>Zobacz indywidualny opis swoich wyników</li> </ol> |                              |                                       |                                    |                                |                             |                                                 |                                            |                              |
| 3. Zadaj pytanie lekarzowi – bezpłatnie                     |                              |                                       |                                    |                                |                             |                                                 |                                            |                              |
| Odbierz bezpłatnie →                                        |                              |                                       |                                    |                                |                             |                                                 |                                            |                              |
| Usługa obejmuje 10 z 11 badań:                              |                              |                                       |                                    |                                |                             |                                                 |                                            |                              |
| Morfologia krwi                                             | TSH Kreat                    | ynina, Mocznik                        | Sód, Potas                         | OB, CRP                        | Glukoza                     | Kwas moczowy                                    | GGTP, AST, ALT                             |                              |
| Chlesterol całkow                                           | vity Żelazo                  | Prolaktyna                            |                                    |                                |                             |                                                 |                                            |                              |
| LabTest Checker jest<br>stanu nagłego zagroż                | wyrobem mec<br>enia zdrowotn | ycznym przeznacz<br>ego natychmiast u | onym do progr<br>daj się na szpita | nozowania st<br>alny oddział r | anu zdrowia,<br>atunkowy (S | , nie służy do diagnoz<br>OR) lub wezwij zespół | zowania i leczenia cł<br>ratownictwa medyc | iorób. W przypadku<br>znego. |

Rys. 1. Strona startowa, poprzedzająca przejście do etapu zgód i ankiety medycznej

| Regulamin LabTest Checker                                                                                                    |                                                     |
|----------------------------------------------------------------------------------------------------|-----------------------------------------------------|
| zed rozpoczęciem korzystania z LabTest Checker zapoznaj się z Regulaminem i Klauzulą RODO.                                                                                                    |                                                     |
| amiętaj, że:                                                                                                    |                                                     |
| Funkcje analityczne LabTest Checker mają charakter pomocniczy i informacyjny i nie zastąpią konsultacji<br>stanu nagłego zagrożenia zdrowotnego natychmiast udaj się na szpitalny oddział ratunkowy (SOR) lub we<br>medycznego. | lekarskiej. W przypadku<br>ozwij zespół ratownictwa |
| LabTest Checker jest wyrobem medycznym przeznaczonym do prognozowania stanu zdrowia; nie służy do leczenia chorób.                                                                                                    | o diagnozowania i                                   |
| Zapoznałem/am się i akceptuję "Regulamin świadczenia usług drogą elektroniczną przez Labplus"*                                                                                                    |                                                     |
| Zapoznałem/am się z Polityką prywatności*                                                                                                    |                                                     |
|                                                                                                    | Dalej                                               |

Rys. 2. Strona ze zgodami poprzedzająca przejście do ankiety medycznej

| Czy chorujesz na cł | noroby przewlekłe? |  |
|---------------------|--------------------|--|
|                     | 🔆 Tak              |  |
|                     | ⊗ Nie              |  |
|                     | ⑦ Nie wiem         |  |
| < Wróć              |                    |  |

Rys. 3. Fragment ankiety medycznej

#### Ważne informacje

- Przewidywany czas wypełnienia to około 2 minut, w zależności od złożoności Twojej sytuacji
- W każdej chwili możesz wrócić do wcześniejszych pytań
- W przypadku laboratoriów oferujących płatną usługę:
  - Płatności można dokonać online przed rozpoczęciem interpretacji
  - Dostępne są popularne metody płatności (karta, BLIK, przelew)
  - Po opłaceniu usługi otrzymasz potwierdzenie zakupu na podany adres email

Jeśli system wykryje objawy lub wyniki badań, które wskazują na zagrożenie dla Twojego zdrowia, LTC przerwie ankietę i natychmiast skieruje Cię do lekarza lub szpitala. W takiej sytuacji zostanie wyświetlony właściwy komunikat w celu skierowania Cię w odpowiednie miejsce. Poza tym zostanie przedstawiona przyczyna przerwania ankiety.

#### O tym, że zakończono wywiad, zostaniesz poinformowany wiadomością na ekranie.

| Ankieta zakończona                                                                                                    |                             |
|----------------------------------------------------------------------------------------------------|-----------------------------|
| To już koniec! Zebraliśmy wystarczająco dużo informacji i przygotowaliśmy dla Ciebie raport dotyczący wyników<br>zdrowia. | w Twoich badań oraz Twojego |
| < Wróć                                                                                                    | Przejdź do raportu          |

Rys. 4. Wiadomość informująca o zakończeniu ankiety medycznej.

W przypadku niewystarczającej liczby wyników badań laboratoryjnych lub zbyt dużej liczby odpowiedzi "Nie wiem" na pytania w ankiecie, oprogramowanie nie będzie mogło udzielić informacji dotyczących Twojego stanu zdrowia.

### Wyniki

Po zakończeniu ankiety medycznej otrzymasz:

- 1. Raport z interpretacją wyników dostępny od razu po wypełnieniu ankiety
- 2. Możliwość zadania dodatkowych pytań do lekarzy Labplus (szczegóły w sekcji "Konsultacje wyników")
- Zalecenia badań uzupełniających, w przypadkach uzasadnionych medycznie (szczegóły w sekcji "Zlecenia badań uzupełniających")

Raport z interpretacji obejmuje:

- Poziom pilności (np. czy wymagana jest natychmiastowa konsultacja lekarska)
- Interpretację odchyleń w wynikach
- Zalecenia dotyczące dalszego postępowania
- Wskazówki profilaktyczne

### Zakończenie pracy

Nie musisz podejmować dodatkowych czynności, aby zakończyć pracę z programem LTC:

- W wersji przeglądarkowej: wystarczy zamknąć stronę internetową lub przejść do innych zakładek
- W aplikacji: możesz wyjść z modułu interpretacji używając przycisku "Powrót" lub zamknąć aplikację

W obu przypadkach system automatycznie zapisze Twoje wyniki i będą one dostępne po ponownym zalogowaniu.

### Konsultacje wyników

LabTest Checker by Labplus<sup>®</sup> umożliwia zadawanie dodatkowych pytań wykwalifikowanym lekarzom Labplus. Usługa jest dostępna bez dodatkowych kosztów.

#### Jak zadać pytanie?

- 1. W raporcie z interpretacją znajdź sekcję "Skonsultuj wynik"
- 2. Wpisz swoje pytanie w dedykowanym polu
- 3. Podaj adres e-mail do otrzymania powiadomienia o odpowiedzi
- 4. Kliknij "Wyślij pytanie"

#### Otrzymywanie odpowiedzi

- Odpowiedź otrzymasz najczęściej tego samego dnia, nie później niż w ciągu 48 godzin od zadania
   pytania (z wyłączeniem sobót, niedziel i dni ustawowo wolnych od pracy)
- O dostępnej odpowiedzi zostaniesz powiadomiony:
  - E-mailem na podany adres
  - Powiadomieniem w aplikacji mobilnej laboratorium (jeśli z niej korzystasz)

#### Jak odczytać odpowiedź?

- 1. Zaloguj się do portalu wyników lub aplikacji
- 2. Otwórz raport z interpretacją
- 3. Przejdź do sekcji konsultacji
- 4. Odpowiedź znajdziesz pod Twoim pytaniem

### Zlecenia badań uzupełniających

W uzasadnionych medycznie przypadkach, wraz z interpretacją otrzymasz zalecenie wykonania badań uzupełniających:

- Zalecenie jest dostępne bezpośrednio w raporcie z interpretacją
- Możesz je zapisać na swoim urządzeniu i wykorzystać w punkcie pobrań
- Otrzymasz przypomnienie o badaniach odroczonych w czasie

#### Ważne informacje

- Zalecenia nie są skierowaniami lekarskimi
- Badania nie podlegają refundacji NFZ
- Koszty wykonania badań ponosi pacjent

### Kontakt

### Zgłaszanie problemów i reklamacji

#### e-mail: pomoc@labplus.pl

- Temat: [Twoje dane]
- Zawartość:
  - Numer ID sesji (np. 23590834)
  - Opis problemu
  - Wersja aplikacji

Poważne incydenty medyczne związane z wyrobem należy zgłosić producentowi i właściwemu organowi – Prezesowi Urzędu Rejestracji Produktów Leczniczych, Wyrobów Medycznych i Produktów Biobójczych.

### Opinie i pomysły

Jeśli chcesz się z nami podzielić swoją opinią lub pomysłami, napisz do nas na kontakt@labplus.pl

Czekamy!

#### Pamiętaj!

- Wyniki LabTest Checker by Labplus<sup>®</sup> mają charakter wyłącznie informacyjny i nie są poradą, konsultacją lub diagnozą lekarską. Jeśli martwisz się o stan swojego zdrowia, skontaktuj się natychmiast z lekarzem.
- W sytuacji, gdy system nie działa (np. z powodu zaniku prądu, dostępu do Internetu) odczekaj chwilę i ponownie załaduj stronę internetową bądź aplikację.
- W przypadku nieprawidłowego wyświetlania się interfejsu (brak widocznych przycisków, napisów), przerwij używanie oprogramowania. Upewnij się, że Twoje urządzenie spełnia wymagania systemowe i sprzętowe opisane w niniejszej instrukcji. W przypadku dalszych problemów prosimy o kontakt e-mailowy pod adresem: pomoc@labplus.pl
- Jeśli chcesz otrzymać niniejszą Instrukcję Użytkownika w formie papierowej, skontaktuj się z nami.
   W ustalonym wspólnie terminie spotkania udostępnimy Ci nieodpłatnie Instrukcję w siedzibie naszej firmy.